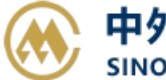

# 箱费网上支付&退押

输入提单号/账单确认单号,(支持多个提单或者账单确认单号查询,用逗号分隔),点击对应的检索按钮。 提单号可选择押金抵扣做开票申请,或者直接使用【B2B 直付】线上支付。如查询历史订单,请至支付与 发票一【支付订单与发票查询】跳转查询界面。

#### ※程序入口

1) 通过网厅主页:支付与发票 → "箱费网上支付&退押"

2) 通过网厅主页:网站地图 → 一级菜单:支付&开票 → "箱费网上支付&退押"

3) 在途径1或2到达页面后,点击右上角爱心收藏该页面,再次登录可在【我的工作台】内快速跳转

#### ※筛选方式

提单号,可多提单,用半角逗号分隔
 账单确认单号,可多个单号,用半角逗号分隔;

#### ※查询方法

1)登陆状态下默认锁定港口,选择进口/出口,根据您的筛选方式,点击右侧相应的检索按钮。

| 港口                | CNTXG 		 〇 出口 🕑 进口 |          |
|-------------------|--------------------|----------|
| 【1】提单号列表 <b>C</b> | 可多票提单,用半角逗号,分隔     | 提单号检索    |
| 【2】账单确认单号         | 可多个账单确认单号,用半角逗号,分隔 | 账单确认单号检索 |

如果检索没有记录,弹跳如下窗体,并且提示检索不到的原因。例如重复提交,或者未有回空箱动态等。 已提交过订单的,可以到【支付订单与发票查询】按照提单号核实。

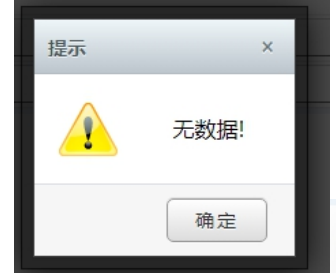

无法操作1票: SNLDKBCL500702 此票已提交过,无法重复提交。谢谢!

2) 点击检索后下方呈现单票合计列表,以及费用清单(超期使用费、修箱费、押金等)

| NO.   | 类别 | 提单号            | 船名          |       | 航次    | 币种          | 支付金额      | 账单确认      | 单号   | 账单确  | 认金额    |
|-------|----|----------------|-------------|-------|-------|-------------|-----------|-----------|------|------|--------|
| 1 🗹   | 箱费 | SNLDKBCL500702 | SINOTRANS O | SAKA  | 2315W | CNY         | 19080.00  | 0588      | 40   | 1908 | 30.00  |
| 费用清单  |    |                |             |       |       |             |           |           |      |      |        |
| 类型    |    | 提单号            | 箱号          | 箱型    | 港口    | 费用          | 起始时间      | 结束时间      | 使用天数 | 免费天数 | 超期天数   |
| 超期使用费 |    | SNLDKBCL500702 | BHCU3218290 | 20GP  | CNTXG | 5880.00 CNY | 2023/4/21 | 2023/6/15 | 56   | 14   | 42     |
| 超期使用费 |    | SNLDKBCL500702 | SNBU2282849 | 20GP  | CNTXG | 5880.00 CNY | 2023/4/21 | 2023/6/15 | 56   | 14   | 42     |
| 超期使用费 |    | SNLDKBCL500702 | SNCU2945138 | 20GP  | CNTXG | 7320.00 CNY | 2023/4/21 | 2023/6/21 | 62   | 14   | 48     |
| 类型    |    | 提单号            | 箱号          | 箱型    | 港口    | 费用          | 操作时间      | 堆场        | 备注   |      | 修箱     |
| 修箱费   |    | SNLDKBCL500702 | BHCU3218290 | 20GP  | CNTXG | 105.00 CNY  | 2023/6/15 | 鑫华锡堆场     | 堆场總  | 纳    | [修箱照片] |
| 修箱费   |    | SNLDKBCL500702 | SNBU2282849 | 20GP  | CNTXG | 135.00 CNY  | 2023/6/15 | 盦华锡堆场     | 堆场總  | 纳【   | [修箱照片] |
| 类型    |    | 提单号            | 船名          | 航次    | 币种    | 金额          | 20'箱(个)   | 40'箱(个)   |      | 是否抵扣 |        |
| IM押金  |    | SNLDKBCL500702 | SNLOSKA     | 2315W | CNY   | 45000.00    | 3         | 0         |      | 押金抵扣 |        |

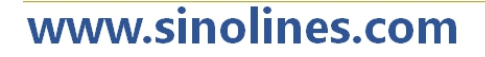

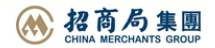

超期使用费显示超期使用天数,免费天数;修箱费是堆场缴纳,列表中有需缴纳的金额,堆场介绍和查看修箱照片等;押金有缴纳的日期;

| ■集装 | 箱        |             |    | SNLDKBCL500 | 702 Q 查询       |     | tsnxhx           |
|-----|----------|-------------|----|-------------|----------------|-----|------------------|
| ° ± | 下载       |             |    |             |                |     |                  |
| 序号  | 操作       | 箱号          | 尺寸 | 箱型          | 提单号            | 船公司 | 进场时间 🝦           |
| 1   | <b>=</b> | BHCU3218290 | 20 | GP          | SNLDKBCL500702 | SCL | 2023-06-15 11:23 |
| 2   | <b>=</b> | SNBU2282849 | 20 | GP          | SNLDKBCL500702 | SCL | 2023-06-15 17:20 |
| 3   | <b>=</b> | SNCU2945138 | 20 | GP          | SNLDKBCL500702 | SCL | 2023-06-21 17:39 |
|     |          |             | -  |             |                |     |                  |

到 1 页 GO 共10条1页 10条/页 ✔

3) 如果勾选"押金抵扣,无需缴费",点击支付或者开票按钮。

费用确认 →支付订单生成,发送网上支付申请 →网银付款

| 费用合计  | CNY 19080.00;                                                                                                    | 美元汇率      | 7.31570000     | ✓ 押金抵扣, 无需缴费 |           |
|-------|----------------------------------------------------------------------------------------------------|-----------|----------------|--------------|-----------|
| 汇款提单数 | 1 (人民币)/                                                                                                    | 人民币合计     | 19080.00       | ■ B2B支付和开票   | ☑ 人民币开票申请 |
| 注意事项  | <ol> <li>进口超期费、滞纳金缴纳单位必须和进口换单费缴纳单位保持一致。</li> <li>出口超期费、滞纳金缴费单位必须和出口押箱单位保持一致。</li> <li>非单票押金客户:费用合计中的滞纳金金额,是按提交订单日期计算的</li> </ol> | 预估数据,实际开票 | 时,滞纳金会按照开票日期重新 | ì计算。         |           |

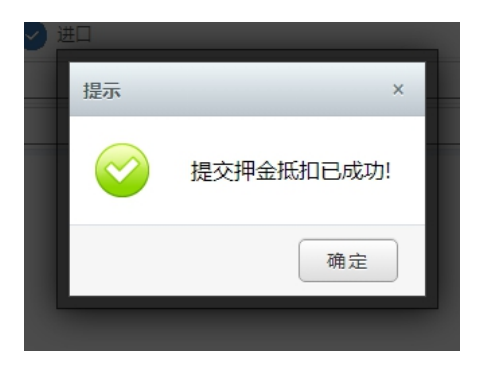

## 4) 如果不勾选,选择直接网上支付或者线下支付方式,会进入下方步骤

|       | 费用确认 →支付订单日                                                                                                    | 3生成,发送网」                                            | 上支付申请→ 网银付款             |                   |
|-------|----------------------------------------------------------------------------------------------------|-----------------------------------------------------|-------------------------|-------------------|
| 支付订单号 | 521938                                                                                                    | 应付金额                                                | 19080.00元               | 📐 支付订单费用下载 🛓      |
| 支付方式  | ■B2B直联商户 伊 阅 纵 行<br>BANK OF CHINA 订单已保                                                                                                    | 存成功。如立即支付请<br>支付                                    | 点击                      | 如后续支付可至【支付和发票查询】  |
| 温馨提醒  | <ul> <li>●点击按钮【确认支付】后, 跳转到新窗口中进行银行卡支付。注意不要要</li> <li>●如果银行页面设有打开, 请您设置您的浏览器为允许弹出, 并确保已经受</li> <li>●如果银行页面设有打开, 请您设置您的浏览器为允许弹出, 并确保已经受</li> <li>●如果您多此点击产生多个银行支付窗口,请在一个窗口完成支付,请直挑</li> <li>◆生成支付订单的当天, 如果订单仍未支付, 则订单与提单将自动取消锁;</li> </ul> | 2度支付。<br>2装了银行的ActiveXg<br>8关闭其他支付窗口。<br>全,您可以重新生成订 | R全控件,然后点击下方的"登<br>单并支付。 | 录到网上银行付款"按钮,重新支付。 |

在查询界面可以查看明细和各订单的支付状态、申请单位、金额等。在未支付状态下可取消订单。

| NO. | 查看     | 订单ID | 金额           | 支付状态 | 申请单位       | 创建日期       | 备注 | 操作                      |
|-----|--------|------|--------------|------|------------|------------|----|-------------------------|
| 1   | 查看明细 Q | 5293 | CNY 15000.00 | 待付款  | 天津亚佳物流有限公司 | 2023-06-21 |    | 线上支付 »<br>取消订单 <b>②</b> |

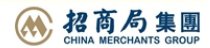

SINOLINES E-BUSINESS

如果您直接支付,将发送给中行网银请求,点击右侧银行列表中您开通了 B2B 支付的银行图片

中外运集装箱运输有限公司

SINOTRANS CONTAINER LINES CO., LTD.

| 订单号: 20210918172450981    | O TE A E                               | 图 中国工商银行                  | () 中国农业银行                              |
|---------------------------|----------------------------------------|---------------------------|----------------------------------------|
| 订单时间: 2021/09/18 17:24:50 | ▲ 中国北京485                              | 白苏浦银行                     | ● 报言机行                                 |
| 商户名称: 中外运集装箱运输有限公司        | Oliva Construction Bank                | (•) BANK OF COMMUNICATION |                                        |
| <b>而种:</b> 人民币元           | <b>⑤</b> 中国民生银行<br>(19) (19) (19) (19) | 1 中信银行                    | 「<br>が<br>第<br>次<br>根<br>行<br>SPD BANK |
| <b>订单金额:</b> 1.00         | <b>④</b> 兴业银行                          | 📥 广发银行 CGB                | ● 国 東 全 银 行                            |
| 订单说明:                     | PRETINGE EXCELLINE                     | -                         | PINGANBANK                             |

登陆网上银行后,经办人对于该订单进行了费用认领。经过复核和授权,最终支付完成。 下图是中国银行的范例图片

| 订单号:                                                                        | 2021091808591                                              | 9978                                                                                                    | 您的认                                                                                                    | 证信息如下:                                                          |                                                                                                    |                                                                                          |                 |                 |          |
|-----------------------------------------------------------------------------|------------------------------------------------------------|----------------------------------------------------------------------------------------------------|----------------------------------------------------------------------------------------------------|-----------------------------------------------------------------|----------------------------------------------------------------------------------------------------|------------------------------------------------------------------------------------------|-----------------|-----------------|----------|
| 订单时间:                                                                       | 2021/09/18 08:59:1                                         | 19                                                                                                    |                                                                                                    |                                                                 |                                                                                                    |                                                                                          | 订单号:            | 202109180859    | 19978    |
| 商户名称:                                                                       | 中外运集装箱运输补<br>司天津分公司                                        | 与限公                                                                                                    |                                                                                                    |                                                                 |                                                                                                    |                                                                                          | 商户名称:<br>币种:    | 中外运集装箱运<br>人民币元 | 5輪有限公司天津 |
| 币种:                                                                         | 人民币元                                                       |                                                                                                    |                                                                                                    |                                                                 |                                                                                                    |                                                                                          | 订单金额:           | 1.00            |          |
| 订单金额:                                                                       | 1.00                                                       |                                                                                                    |                                                                                                    |                                                                 |                                                                                                    |                                                                                          | 订单说明:           |                 |          |
| 订单说明:                                                                       |                                                            |                                                                                                    |                                                                                                    |                                                                 |                                                                                                    |                                                                                          |                 |                 |          |
|                                                                             |                                                            |                                                                                                    |                                                                                                    |                                                                 |                                                                                                    |                                                                                          |                 |                 |          |
| <b>联户管理</b><br>音页<br>子商务 > B2B支付服                                           | <b>转账汇款   汇票服</b><br>段务 > 订单复核<br>在                        | <ul> <li>(第一回际算)</li> <li>(第一以在这</li> <li>(款账户:中</li> </ul>                                                                                                    | 武     武     、     、     、     、     、     、     、     、     、     、     、     、     、     、     、     、     、     、     、     、     、     、     、     、     、     、     、     、     、     、     、     、     、     、     、     、     、     、     、     、     、     、     、     、     、     、     、     、     、     、      、     、     、     、     、     、     、     、     、     、     、     、      、     、      、      、      、      、      、      、      、      、      、      、      、      、      、      、      、      、      、      、      、      、      、      、      、      、      、      、      、      、      、      、      、      、      、      、      、      、      、      、      、      、      、      、      、      、      、      、      、      、      、      、      、      、      、      、      、      、      、      、      、      、      、      、      、      、      、      、      、      、      、      、      、      、      、      、      、      、      、      、      、      、      、      、      、      、      、      、      、      、      、      、      、      、      、      、      、      、      、      、      、       、      、      、       、       、       、       、       、       、         、 | (2)股好 电子雨务<br>信息进行复核,并选择付<br>前运输有限公司天津分公                        | <b>地区特色</b> 目<br>计款账号,您可日<br>17700600533                                                                        | 1001355<br>从选择一个付款账号<br>2006 ▼                                                           | -, 一次支付多笔<br>   | 订单。]            |          |
| <b>联 / 管理</b><br>子商务 > <b>B2B</b> 支付用<br>待复核订单                              | <b>時账汇款   汇票</b> 服<br>及务 > 订单复核<br>作                       | 5 国际结<br>[您可以在这<br>【款账户:中                                                                                                    | 算 技業<br>里对订单付<br>外运集装箱                                                                                                    | X服务 电子雨务 信息进行复核,并选择体 箱运输有限公司天津分泌                                | 地区特色   e                                                                                                    | <ul> <li>助服务</li> <li>以选择一个付款账号</li> <li>006 ▼</li></ul>                                 | →, 一次支付多笔       | 订单。]            | _ 0      |
| 账户管理         :           子商务 > B2B支付册           待复核订单           己勾选 总笔数:0笔. | <b>转账让款 上票</b> 服<br>及务 > 订单复核<br>在<br>总金额: 0.00人民币         | <ul> <li>         · · · · · · · ·         · · · · · ·</li></ul>                                                                                                    | 算 (3)                                                                                                    | X服务 电子商务<br>信息进行复核,并选择付<br>箱运输有限公司天津分2                          | 地区特色   E                                                                                                    | <ul> <li>101服务</li> <li>以选择一个付款账号</li> <li>206 ▼ 直看分</li> </ul>                          | ₩, 一次支付多笔       | 订单。]            | 副新       |
| 第二日 第二日 第二日 第二日 第二日 第三日 第三日 第三日 第三日 第三日 第三日 第三日 第三日 第三日 第三                  | 長床社款 上票服 長条 > 订单复核 6 6 6 6 6 6 6 6                         | <ul> <li>         · 伊<br/>· 伊<br/>· 伊</li></ul> | 二 其前<br>里对订单付<br>外运集装和                                                                                                    | (2)股好 电子雨务<br>信息进行复核,并选择体<br>箱运输有限公司天津分公<br>商户名称<br>中川三年計算三款方面。 | <b>地区特色</b>      <br> <br> 計款账号,您可 <br> <br> :司/270060053<br> <br> <br> <br> <br> <br> <br> <br> <br> <br> <br> | <ul> <li>助联务</li> <li>以选择一个付款账号</li> <li>006 ▼</li></ul>                                 | 5, 一次支付多笔<br>☆额 | 订单。]            | 刷新       |
| ★ # P 管理 并示 # P 管理 子商务 > B2B支付用 待复核订单 已勾选 总笔数: 0笔 . 订单号≑ 2021091808591997   | 海床汇款 汇票服<br>3条 > 订单复核<br>在<br>总金额: 0.00人民币<br>币种<br>8 人民币元 | <ul> <li>(您可以在这</li> <li>(您可以在这</li> <li>1款账户: 中</li> <li>元</li> <li>订 /</li> </ul>                                                                                                    | 算 <b>关</b> 第<br>里对订单作<br>外运集装和<br>单金额≎<br>1.00                                                                                                    | X服务 电子雨务 信息进行复核,并选择付 箱运输有限公司天津分公 商户名称 中外运集装箱运输有限 公司天津分公司        | <b>地区特色</b>   目<br>計款账号,您可1<br>☆司/270060053<br><b>订単时同</b><br>◆<br>2021/09/18<br>08:59:19                       | <ul> <li>助服务</li> <li>以选择一个付款账号</li> <li>206 ▼ 査看女</li> <li>可単状态</li> <li>待复核</li> </ul> | ÷, 一次支付多笔<br>余额 | 订单。]            | 刷新       |

# www.sinolines.com

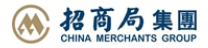

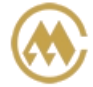

中外运集装箱运输有限公司 SINOTRANS CONTAINER LINES CO., LTD.

|     | 订单号:   | 20210918085919978            | 订单时间:      | 2021/09/18 08:59:19 |  |
|-----|--------|------------------------------|------------|---------------------|--|
|     | 商户名称:  | 中外运集装箱运输有限公司天津分公司            | 币种:        | 人民币元                |  |
|     | 订单金额:  | 1.00                         | 订单状态:      | 待复核                 |  |
|     | 订单说明:  |                              |            |                     |  |
| 付信息 |        |                              |            |                     |  |
|     | 付款人名称: |                              |            |                     |  |
|     | 付款人账号: | 中外运集装箱运输有限公司天津分公司/2700600538 | 906 🔻 查看余额 |                     |  |
|     | 费用:    | 试                            | 、算费用       |                     |  |
|     | 经手人:   | 杳看                           | 留言板:       | <b></b>             |  |

## ※如果未申请开通会在支付环节出现下图:

该用户没有开通B2B网上支付服务

重新登录

# ※目前中国银行 B2B 支持的跨行支付的银行列表如下:

企业账户支付

| ● F图接行<br>ANXE OF CHINA   | 图 中国工商银行                    | Orina Construction Bank          | 中国农业银行<br>MERCER BALL BALL BALL BALL | 。交通銀行<br>BAAK OF COMBLINGATIONE     |
|---------------------------|-----------------------------|----------------------------------|--------------------------------------|-------------------------------------|
| ▲ 招育很行<br>                | <b>经</b> 兴业银行<br>BECTRUCTOR | <b>他中信银行</b><br>CHENA CITIC BANK | で<br>SPD BANK                        | SP国民生银行<br>consummentations cont.co |
| 中國市会<br>中的GAN BANK        | C 华夏银行                      | 宁波银行 BANKCO HANGED               | 🛕 广发银行ICGB                           | <b>今に</b> な秋行<br>BASE OF HANGSU     |
| S 北京银行<br>BANK OF BELJING | tinkting interest interest  | CZBANK <mark>徽</mark> 浙商银行       | NEDSYS 机州银行                          | 齐鲁银行<br>OILU BANK                   |
| BCS 长沙银行                  |                             | O 日照银行                           |                                      | <b>御御祖行</b><br>BACK OF LICZHOU      |
|                           |                             |                                  |                                      |                                     |

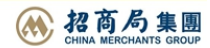